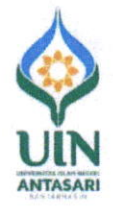

### KEMENTERIAN AGAMA REPUBLIK INDONESIA UNIVERSITAS ISLAM NEGERI ANTASARI BANJARMASIN

Jalan Jenderal Ahmad Yani Km. 4,5 Banjarmasin 70235 Telepon 0511-3257627 Faksimili 0511-3254344 e-mail: <u>info@uin-antasari.ac.id</u> II website: <u>www.uin.antasari.ac.id</u>

Nomor : B- 여5 /Un.14/II.1/PP.00.9/03/2024 Sifat : Penting Lamp. : 1 lembar Hal : Pendaftaran Wisuda Sarjana ke-79 dan Pascasarjana ke-49

Yth. 1. Dekan – Dekan Fakultas

2. Direktur Pascasarjana

UIN Antasari Banjarmasin

### Assalamu'alaikum Wr. Wb.

Berdasarkan SK Rektor No. 719 Tahun 2023 tentang Kalender Akademik UIN Antasari Banjarmasin Tahun Akademik 2023/2024 dan hasil rapat pimpinan terbatas pada hari Rabu, 20 Maret 2024 disepakati bahwa Wisuda Sarjana ke-79 dan Pascasarjana ke-49 akan dilaksanakan pada hari Sabtu, 27 April 2024, dengan ketentuan sebagai berikut :

- Mahasiswa Program Doktor, Magister dan Sarjana yang belum mengikuti wisuda ke-78 dan telah diyudisium sampai dengan akhir Januari 2024 dapat melakukan pendaftaran wisuda secara online melalui laman <u>www.daftarwisuda.uin-antasari.ac.id</u> dan datanya sudah didaftarkan oleh Fakultas/Pascasarjana di laman <u>www.daftarwisuda.uin-antasari.ac.id/yudisium</u>
- Pendaftaran wisuda dimulai tanggal 25 Maret 2024 Pukul 09.00 Wita sampai dengan 27 Maret 2027, dan wisudanya dilaksanakan 2 (dua) Tahap/Sesi yaitu Tahap/Sesi I (08.00 s.d. 11.00 Wita) dan Tahap/Sesi II (14.00 s.d.17.00 Wita). Masing-masing Tahap/Sesi dengan kuota sebanyak 475 orang, jumlah pembagian per sesi terdiri dari:

| 90 | barryak 470 orang, jarman pornoagian p |   | ooor corain a |
|----|----------------------------------------|---|---------------|
| -  | Pascasarjana                           | : | 25 orang      |
| -  | Fakultas Tarbiyah dan Keguruan         | : | 169 orang     |
| -  | Fakultas Svariah                       | : | 77 orang      |
| -  | Fakultas Dakwah dan Ilmu Komunikasi    | : | 50 orang      |
| -  | Fakultas Ushuluddin dan Humaniora      | : | 71 orang      |
|    |                                        |   |               |

- Fakultas Ekonomi dan Bisnis Islam : 83 orang
- Calon wisudawan/ti mengisi formulir pendaftaran, memilih tahap/sesi pelaksanaan wisuda dan meng up-load foto (foto format Ijazah dengan latar belakang merah) secara online melalui laman : <u>www.daftarwisuda.uin-antasari.ac.id</u>
- 4. Calon Wisudawan/ti dari Program Magister dan Doktor yang telah melakukan pendaftaran wisuda secara online wajib membayar biaya pendaftaran wisuda dengan besaran masingmasing :

Program Doktor sebesar Rp. 1.000.000,- (Satu Juta Rupiah)

Program Magister sebesar Rp. 750.000,- (Tujuh Ratus Lima Puluh Ribu Rupiah)

Pembayaran dilakukan ke Bank Syariah Indonesia (BSI) **paling lambat tanggal 27 Maret 2024**, dengan petunjuk pembayaran sebagaimana terlampir.

 Bagi Calon Wisudawan/ti Program Magister dan Doktor yang akan melakukan pembayaran Wisuda bisa konfirmasi tagihan ke Bagian Akademik dan Kemahasiswaan melalui aplikasi Salam UIN Antasari Banjarmasin dan menghubungi kontak person HP. 085151355527 (Fatimah), HP. 085249642854 (Nurrizky Novita Wardhani) dan HP. 081804255731 (Sahlani)

Demikian pengumuman ini kami sampaikan agar mendapat perhatian sebagaimana mestinya.

Wassalamu'alaikum Wr. Wb.

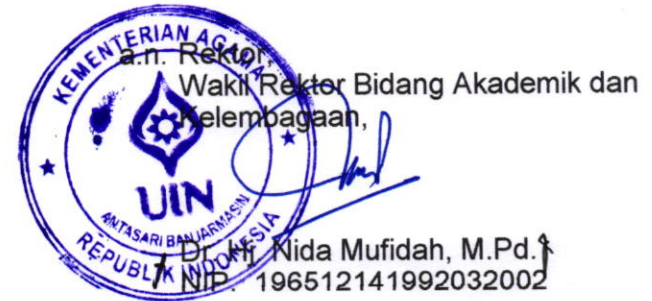

21 Maret 2024

Petunjuk Pembayaran Biaya Pendidikan UIN Antasari Banjarmasin Melalui Bank Syariah Indonesia (BSI)

## Melalui Teller BSI (Tunai)

- Datang ke Teller BSI seluruh Indonesia informasikan Nama Institusi dan Nomor Induk Mahasiswa (NIM+Kode Pembayaran) kepada Teller
- Teller akan memproses inquiry tagihan melalui aplikasi pembayaran institusi
- Sesuai dengan jumlah tagihan, Mahasiswa menyerahkan sisik uang kepada Teller
- Mahasiswa mendapatkan tanda bukti transaksi dari Teller BSI

### Melalui Mesin ATM BSI (Khusus Nasabah BSI, Kartu ATM BSI)

- 1. Pilih menu Pembayaran, Akademik
- 2. Masukkan Kode Institusi, NIM, kode

pembayaran (5743+NIM+Kode Pembayaran)

 Akan muncul tagihan pembayaran + admin bank Rp. 2.000,-

Proses transaksi, pilih YA Transaksi selesai

# Melalui Mobile BSI / Internet Banking BSI

- 1. Pilih menu Bayar
- 2. Pilih menu Akademik
- Masukkan kode PT : 5743, pilih UIN ANTASARI BANJARMASIN
- Pada kolom ID Pelanggan/Kode Bayar, masukkan NIM+Kode Pembayaran
- Klik tombol Selanjutnya, akan muncul tagihan pembayaran + admin bank Rp. 2.000,-
- 6. Proses transaksi

KODE INSTITUSI UIN ANTASARI5743KODE BANK BSI451KODE VIRTUAL ACCOUNT900KODE PEMBAYARAN UKT/SPP/HER1KODE PEMBAYARAN MAHAD ALJAMIAH3

Melalui Mesin ATM Jaringan (Prima/Bersama) Menggunakan Mekanisme Virtual Account Online (Kartu ATM/Rekening Bank lain)

- 1. Pilih menu transfer antar Bank
- Input kode Bank BSI diikuti Kode Virtual Account, Kode Institusi, NIM, dan Kode Pembayaran (451+900+5743+NIM+Kode Pembayaran)
- Masukkan nominal sesuai dengan tagihan + biaya admin bank Rp. 2.000,-
- Nominal yang dimasukkan HARUS SESUAI jika tidak maka sistem otomatis akan menolak transaksi
- Proses transaksi

Melalui E-Banking Internet Banking dan Mobile Banking Jaringan (Prima/Bersama) Menggunakan Mekanisme Virtual Account Online (E-Banking/Rekening Bank lain)

- 1. Pilih Menu transfer antar Bank
- 2. Pilih bank tujuan BSI-BSM / kode bank 451
- Input Kode Virtual Account, Kode Institusi, NIM, Kode Pembayaran (900+5743+NIM +Kode Pembayaran)
- Masukkan nominal sesuai dengan tagihan + biaya admin bank Rp. 2.000,-
- Nominal yang dimasukkan HARUS SESUAI jika tidak maka sistem otomatis akan menolak transaksi
- Proses transaksi

\*Untuk Mahasiswa baru menggunakan No Virtual Account dan tidak menggunakan Kode Pembayaran

| KODE PEMBAYARAN UPB             | 4 |
|---------------------------------|---|
| KODE PEMBAYARAN PERPUSTAKAAN    | 5 |
| KODE PEMBAYARAN TESIS/DISERTASI | 8 |
| KODE PEMBAYARAN WISUDA          | 9 |